# Handleiding mijn verhuur mijn.sport050.nl

SPORT/050

BOEKING WIJZIGEN (STAP 1/3)

## Inloggen

Ga naar mijn.sport050.nl en log in met het e-mailadres waarmee wij met jou (of met jouw club) communiceren. Er is maar 1 e-mailadres per account mogelijk. Heb je nog nooit eerder ingelogd, ga dan naar wachtwoord vergeten om een wachtwoord aan te maken.

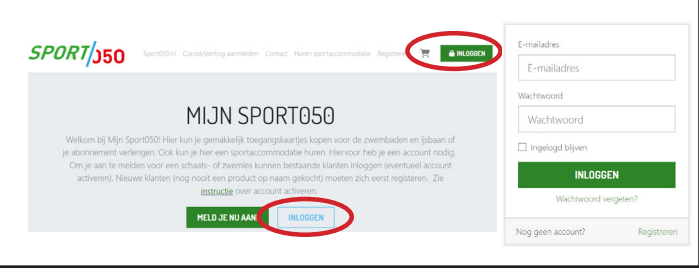

MIJN VERHUUR

VOORBEELD CONTRACT - SEIZOENPLA

# Mijn verhuur

Na het inloggen ga je in het menu naar "mijn verhuur". Hier vind je de contracten. In het contract staan één of meerdere boekingen waarin de accommodatie, het tarief en de gereserveerde uren worden weergegeven. Klik op bekijken om de details te zien.

### Goedkeuren

Voor het komend sportseizoen zijn er boekingen die goedgekeurd moeten worden. Bij deze boekingen, staat achter de omschrijving in gele letters "goedkeuring vereist". Controleer eerst goed of de uren en uitzonderingsdata kloppen.

# Wijzigen

Als je wijzigingen aan wilt brengen, dan kan dit via de knop "wijzigen". Let er wel op dat als je extra uren wilt aanvragen die al bezet zijn, het systeem aangeeft dat er geen beschikbare momenten zijn gevonden. Als het tarief niet klopt, kun je een aanvraag voor junioren- of seniorentarief doen door de activiteit te veranderen naar bv. basketbal junior of basketbal senior.

| Nat wil ie doen?                                                                                                    | Wanneer wil je huren?                                                                                                    |
|----------------------------------------------------------------------------------------------------|----------------------------------------------------------------------------------------------------|
| oort activiteit                                                                                                    | Detum en tijd                                                                                                    |
| Basketbal Junioren 🔹                                                                                                    | 14-06-2024                                                                                                    |
| let soort activiteit kan invloed hebben op jouw huurtarief.                                                              | 18 • : 00 • tot 22 • : 00 •                                                                                                    |
| Omschrijving verplicht                                                                                                   | Herhaling instellen                                                                                                    |
| Basketbal team onder 15 jaar                                                                                             |                                                                                                    |
| imschrijf kort de activiteit waarvoor je wilt huren.                                                                     | + REGEL TOEVOEGEN                                                                                                    |
| antal personen werplicht                                                                                                 | 🛱 Gase berzhiktere memerten erwanden                                                                                                    |
| 1                                                                                                    |                                                                                                    |
| loeveel personen worden er per keer verwacht?                                                                            | DIT HEB JE GEKOZEN:                                                                                                    |
| DIT HEB JE GEKOZEN:<br>Faciliteit: Gymzaal Slenk. Gmz Slenk<br>Basistarief: € 30.30 per uur<br>Gymzalen standaard tarief | Rolliteit: Gymzao Stenk, Groz Stenk<br>Basistaniek († 33.20 pr. ur.)<br>Gymanie michand unie<br>Ornschrijning booking: vhortwerb Basilartbal team onde<br>Jaar<br>Verwacht aantal personen: 1 |
|                                                                                                    |                                                                                                    |

#### Nieuwe aanvraag

Wil je een nieuwe aanvraag indienen, dan kan dit via de knop "boeking toevoegen". Een nieuwe aanvraag komt onder de bestaande boekingen te staan in hetzelfde contract. Een aanvraag is pas definitief na goedkeuring van de afdeling verhuur.

#### Vragen?

Heb je een foutmelding, weet je je contact e-mailadres niet of heb je andere vragen? Mail naar verhuur@sport050.nl

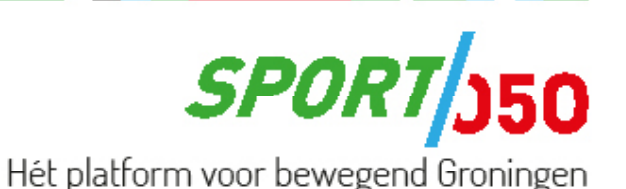